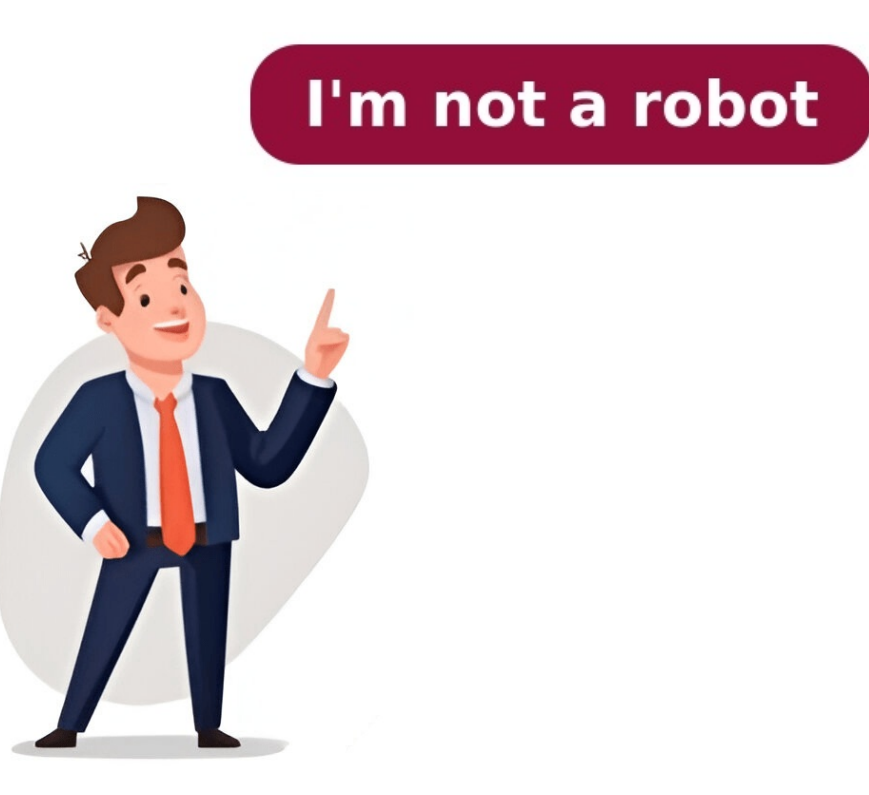

## Forge 1.7 2

Copyright © 2018-2025 by Forge Development LLC · Ads by Longitude Ads LLC · Status · Privacy Information Layout is designed by and used with permission from PaleoCrafter Copyright © 2018-2025 by Forge Development LLC · Ads by Longitude Ads LLC · Status · Privacy Information Layout is designed by and used with permission from PaleoCrafter Copyright © 2018-2025 by Forge Development LLC · Ads by Longitude Ads LLC · Status · Privacy Information Layout is designed by and used with permission from PaleoCrafter Copyright © 2018-2025 by Forge Development LLC · Ads by Longitude Ads LLC · Status · Privacy Information Layout is designed by and used with permission from PaleoCrafter I need some help, I have forge 1.7.2 because the mod I want only comes in that version so when I downloaded the mod and ya know forge all that stuff when I launched forge 1.7.2 in never opened it wont launch I go to task manger and its not there . I have a video on my yt if you want to look at my problem --> I took the mod out of the folder I've tried so much and cant get it to work so I would appreciate it if you helped this would be a life saver thank you hope your doing well! And I just found this on the forge 1.7.2 installer jar it says " Not downloading"Show less I've just tried with cursed forge and here Are the results How to install Minecraft Forge for 1.7.2 Goto Download Installer-Win which is an EXE file or Installer which is a JAR File From 1.7.2 Latest or 1.7.2 Recommended, Latest is more unstable. Goto the download location, and right click and select Open With and Select Java. Goto the download location and double click the file. Select Client and then click install. Open the Minecraft to use. I use 4G because my PC has 8GB of ram. If you are not sure use 1G. In JVM arguments it should look something like: -Xmx2G Click save. Then start the profile. Forge is now installed, to install mods Open the Launcher and make a profile using version 1.7.2 and run it, then re-open the installer. To post a comment, please login.